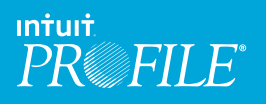

## Using ProFile - How to Internet File Slips

## Slips ProFile can Internet file

The following slips/information can be Internet filed using ProFile:

Federal:

- T4
- T4A
- T4A-NR
- T5
- T5018
- NR4 (Profile Form module and T3 module)
- T5008
- T5013 slips and summary
- T5013 FIN and schedules (coming in future release)

Québec:

- RL1
- RL2
- RL3
- RL8
- RL15
- RL24
- RL25
- RL16 (T3 module)

## Setting up for Internet filing slips

Before Internet filing slips or information returns in the FX (Forms Expert) or T3 module, you need to complete the **Electronic Filing Options** form under **EFILE**.

Provide your transmitter identification information (name, address, transmitter number, etc.) under the **Transmitter** tab. The information entered here will be used in the XML file generated.

| Info 📐        |                                                                                                    | 2013 Information                                                                                                    |
|---------------|----------------------------------------------------------------------------------------------------|----------------------------------------------------------------------------------------------------|
| Info          | Electronic Filing Options  Electronic Filing Options  FT 2 File Internet  TT 2 FFILE  TT 2 FFILE  TT 2 Thermet Filing  TT C 12 Disk Filing  TT C 12 Disk Filing  TT C 12 Disk Filing  TT C 12 Disk Filing  TT C 12 Disk Filing  TT C 12 Disk Filing  TT C 12 Disk Filing  TT C 12 Disk Filing  TT C 12 Disk Filing  Second Second Se | Yarsmitter Identification         Yarsmitter Identification         Yarsmitter Identification         Yarsmitter Identification         Yarsmitter Identification         Yarsmitter Identification         Yarsmitter Identification         Yarsmitter Identification         Country         Control         Control |
| Address Yes X | jo Reviewer ID<br>Client reference #<br>Client referred by:<br>Other                                                                                                    | Bior client Dow client                                                                                                    |

Here you will also need to provide your general accounting contact, technical contact, and office email under the **Electronic Filing Options** T3/FX section.

| 0 1. Info                                                                                                    |                                                                                                    |                                                                                                    |                                    |
|----------------------------------------------------------------------------------------------------|----------------------------------------------------------------------------------------------------|----------------------------------------------------------------------------------------------------|------------------------------------|
| Taxation Year                                                                                                    | Signing offic                                                                                                    | 2013 Information                                                                                            | n                                  |
| Tax Yan' 0 Fixel Prior Fixel Prior Fixel P | First same<br>Electronic Filing Options<br>General<br>- General<br>- To Common<br>- FFLE Internet<br>- T2<br>- T2 FFLE<br>- T2 CAT1 Net File<br>- T2 CAT2 Disk Filing<br>- T2 CO-12 Internet Filing<br>- T3/FX<br>- Tansmitter<br>- Contact information<br>- MRO Silp Numbers<br>- Internet File | Contects<br>Accounting WILLIAM SMITHS (0)<br>Technical ROBERT KING (0)<br>Email eddre opFice@accounting.com | 305) 366-448 ex<br>305) 366-448 ex |
| Québec enterprise number (NEQ) Partnership Identification Number Tax Shelter Identification QAF                                                                                                    |                                                                                                    |                                                                                                    |                                    |
| Milling eddress           Use tax prepares address?           Address           City           Province           Postal Code           Elling           Previncial or tentorial jurisdiction           MA                                                                                                    | Clent reference                                                                                                    | Bior client                                                                                                 |                                    |

For filing Revenu Québec slips, Relevés, you need to enter your slip's sequential number. The sequential number should have been provided to you by Revenu Québec. When slips are Internet filed, Relevé slips display two sequence numbers:

- The top number is associated with your magnetic media (digital) submission to Revenu Québec and is assigned when you process the XML output, not when the slips are printed.
- The bottom number is associated with your paper copy and is assigned when the forms are printed.

| Signing Officer         Tax Year       Operating of Trading name, if different         Social mande       First name         Social mande       First name         Social mande       First name         Social mande       First name         Social mande       First name         Social mande       First name         Enth date       T1         Cage Name       T2         Trading table mande       T2         First name       T2         Enth date       T2         Coperating of Trading name, if different       T2         Nomine / gagnt's Name       T1         Operating of Trading name, if different       Nomine / File         Nomine / gagnt's Name       T1         Coperating of Trading name, if different       Nomine / File         Nomine / gagnt's Name       T1         Coperating of Trading name, if different       Nomine / File         Nomine / gagnt's Name       T1         Coperating of Trading name, if different       Nomine / File         Nomine / gagnt's Name       T1         Trass The Name       T1         Trass Sheet Nominfication number       T2         Trass Sheet Nominfication number       T2                                                                                                    | Info                                                      |                               | 2        | 013        | nforn        | nation         |          |
|----------------------------------------------------------------------------------------------------|-----------------------------------------------------------|-------------------------------|----------|------------|--------------|----------------|----------|
| Tricel Prior dealer       0       First Asset         Firstel Prior       Start Sygnamudd       Ceneral         Tricel Prior       First Diame       Prior dealer         Tricel Prior       First Diame       Prior dealer         Tricel Prior       First Diame       Prior dealer         Tricel Prior       First Diame       Prior dealer         Tricel Prior       First Diame       Prior dealer         Tricel Prior       Prior dealer       Start Symposition         Extra traine       Prior dealer       Start Symposition         Each Diame       Common       First Diame         Tricel Prior dealer       First Diame       Prior dealer         Prior dealer       Prior dealer       First Diame         Tricel Prior dealer       Prior dealer       Prior dealer         Prior dealer       Prior dealer       Prior dealer         Prior dealer       Prior dealer       Prior dealer         Prior dealer       Prior dealer       Prior dealer         Prior dealer       Prior dealer       Prior dealer         Prior dealer       Prior dealer       Prior dealer         Prior dealer       Prior dealer       Prior dealer         Prior dealer       Prior dealer                                                                                                    | Taxation Year                                             | Signing office                | er       |            |              |                |          |
| Fiscal Period       Stat 1yyy/mm/did         Care you regord media or accel filing story       Yes         Yes       Into interview in the common interview interview                                                                                                    | Tax Year 0                                                | First name                    | C1       |            |              |                |          |
| Are your magnetic media or internet fling slap? Transfer data to applicable forms? Yes Social insurance number Faith anne Bath date YyyyimnVS Entities Last name Coperating or Trading name, if different Last name Coperating or Trading name, if different Last name Coperating or Trading name, if different Last name Coperating or Trading name, if different Nomine / agent's Account number T_T CCT2 Disk Filing T_T CCT2 Disk Filing T_T T T Information T_T Filing T_T CCT2 Disk Filing T_T T T Information T_T Filing T_T CCT2 Disk Filing T_T CCT2 Disk Filing T_T CCT2 Disk Filing T_T CCT2 Disk Filing T_T CCT2 Disk Filing T                                                                                                    | Fiscal Period Start yyyy/mm/dd                            | Electronic Filing Ontions     |          |            |              |                | ? X      |
| Yes       bb       isto       isto <t< td=""><td>Are you magnetic media or internet filing slips?</td><td>creationic ming options</td><td></td><td></td><td></td><td></td><td></td></t<>                                                                                                    | Are you magnetic media or internet filing slips?          | creationic ming options       |          |            |              |                |          |
| Transfer data to applicable form?     Ves       Social insurance number                                                                                                    | Yes X No File ID                                          | General                       | Magnetic | Media Num  | bers assigne | d by MRO       |          |
| Individuals       Common         Erst name       Common         Erst name       Common         Erst name       Common         Erst name       Common         Printings       Common         Common       Common         Printings       Common         Common       Common         Printings       Common         Common       Common         Common       Common                                                                                                    | Transfer data to applicable forms? Yes                    | -T1                           | Year     | 2013       | -            |                |          |
| Bould missuance       TTP I information         Test name       TTP I information         Last name       TTP I information         Print date       TTP I information         Print date I information       Print I information <td>Individualis</td> <td>- Common<br/>- EEII E Internet</td> <td></td> <td></td> <td>2</td> <td></td> <td></td>                                                                                                    | Individualis                                              | - Common<br>- EEII E Internet |          |            | 2            |                |          |
| Last name:                                                                                                    | Social insurance number                                   | TP1 Internet                  |          | Starting   | Ending       | Next available | ,        |
| Beth date       yyyyimvid         Capit Isa       T2 FFLE         Capit Isa       T2 CAT I Net File         T2 CAT I Net File       FL2         T2 CO-17 Interest File       FL3         Desired agent's manual driments in part and the memory in the part and the memory in the part and the part and the part                                                                                                    | Last name                                                 | - T2                          | BL1      | 56765432   | 56766000     | 56765441       | Reset    |
| Entities       F12 471 NetFile         Legel Name       F12 CT23 Disk Filing         Legel Name       F12 CT23 Disk Filing         Deparating or Trading name, if different       F12 CT23 Disk Filing         Deparating or Trading name, if different       F12 CT23 Disk Filing         Deparating or Trading name, if different       F12 CT23 Disk Filing         Deparating or Trading name, if different       F12 CT23 Disk Filing         C1 /r agginata, write the name of nomines are provided for dimension       F11 S 15000100         C1 /r agginata, write the name of nomines are provided for dimension       F11 S 15000100         Statess number       T         Cascount number       T         Parmenships account number       T         Tax Sheter Identification number       T3         Oakbec entrypic bodientication       Cascount number         Tax Sheter Identification number       Cascount number         City       Postal Code       Country         Provincial       Postal Code       Country         Provincial       Postal Code       Country                                                                                                    | Birth date yyyy/mm/c                                      | - T2 EFILE                    |          |            |              |                | Devet    |
| Legal Name     CL2 013 UKF Hind Full       Operating or Trading name, if different     Tracoult information       Nomine / gapert's Name *     ************************************                                                                                                    | Entities                                                  | - T2 AT1 Net File             | RL2      | 24030000   | 59094000     | 59090000       | - Masar  |
| Operating of Trading name, if different     Table     Reset       Nomine / agant's Name*     Thermine/ information     Reset       Contract site marks     reset information     Reset       Contract site marks     reset information     Reset       Contract site marks     reset information     Reset       Contract site marks     reset information     Reset       Contract site marks     reset information     Reset       Contract site marks     reset information     Reset       Contract site marks     reset information     Reset       Patherships     reset information     Reset       Rule     Reset     Reset       Rule     Reset     Reset                                                                                                    | Legal Name                                                | T2 CD-17 Internet Filmet      | RL3      | 77350001   | 77352000     | 77350001       | Reset    |
| Operating or risking name, in direction         Nomine / agent's Name*         The semilar         Outpoint / Status         Monines / agent's name*         The semilar         Outpoint         Monines / agent's name*         The semilar         Monines / agent's name*         The semilar         Monines / agent's name*         The semilar         Monines / agent's name*         The semilar         Monines / agent's name*         The semilar         The semilar         Monines / agent's name*         The semilar         The semilar         Monines / agent's name*         The semilar         Monines / agent's name*         The semilar         The semilar         Semilar                                                                                                    |                                                           | -T3/FX                        | 11000    |            |              |                | Poset    |
| Nomine / agent's Name     - Contact information       Microsoft Name     - Contact information       Contact information     - Contact information       Microsoft Name     - RL 15       Contact information     - RL 15       Devines runnber     - RL 15       Devines runnber     - RL 15       Devines runnber     - RL 15       Pattership's account number                                                                                                    | Operating or Trading name, if different                   | Transmitter                   | RLB      |            |              |                | - Pieser |
| In Anticipation Section Secti                                                                                                    | Nominee / agent's Name *                                  | - Contact information         | RL15     | 15000001   | 15000100     | 15000025       | Reset    |
| Interest in the gamments for solution number Business number Business number Tutor detata tax number Pathenshy's account number Pathenshy's account number Interest in the gamments for number Interest in the gamments for number I as Sheet forfaction number Guébes enterprise number (NEO) Pathenshy isonoffication Case Case Case Case Case Case Case Case                                                                                                    | (" if applicable, enter the name of nominee or agent who  | MRQ Slip Numbers              |          |            |              |                | Reset    |
| Identification Number       T       -         Parnership source and text with the account number       T       -         Parnership source and text with a source number of numbers and text with the account number of numbers and text with the account number of numbers and text with text with text                                                                                                    | Interest in the partnership for another person)           | - Internet Hile               | RL24     |            |              |                | Pubset   |
| Dasanses Jonnoer Dasanses Jonnoer Partnershy's account number Partnershy's account number Partnershy's account number Partnershy's account number Partnershy's account number Partnershy blantification T Casebet Case Case Case Case Case Case Case Case                                                                                                    | Identification number                                     |                               | BL25     |            |              |                | Reset    |
| I rols of vestale skin kundler     I     I       Partnership sourch number     I     I       Nomine / gant's     account number     I       Stable relations with a sourch number of minimas and relation number     I     I       Stable relations number     I     I       MRGL identification number     I     I       Addess     I     I       I sta Shele relations number     I       Addess     I     I       City     Discrete #       Clant referred p.     I       Province     Postal Code     County       Province     Postal Code     County                                                                                                    | Dusiness number                                           | -                             |          |            |              |                | Deset    |
| Partnership fander<br>Tax Shelter Identification<br>Tax Shelter Identification<br>Tax Shelter Identification<br>Tax Shelter Identification<br>MRO Identification number<br>Guidebics<br>MRO Identification number<br>Guidebics<br>Tax Shelter Identification<br>Maines address<br>Center<br>Tax Shelter Identification<br>Maines address<br>Cancel Help<br>Maines address<br>Claint reference #<br>Claint reference #<br>Claint reference #<br>Claint reference #<br>Cher<br>Province Postal Code Country<br>Friender<br>Filmone<br>Filmone<br>Fi | Trust or estate tax number                                |                               | RL16     |            |              |                | Faser    |
| Roomer's agent's agent                                                                                                    | Partnership's account number                              |                               |          |            |              |                |          |
| Tracshelt feature in the account monte of nominal and<br>Tax. Shelt Identification TS<br>Guibbo:<br>MRC Identification number<br>Guibbo:<br>MRC Identification number<br>Guibbo:<br>Tax. Shelt Identification MAP<br>Parnschip Identification MAP<br>Address<br>City<br>Province Postal Code Country<br>Fright Start Identification<br>Cher<br>Province Postal Code Country<br>Fright Start Identification<br>Cher<br>Fright Start Identification<br>Cher<br>Fright Start Identification<br>Cher<br>Fright Start Identification<br>Cher<br>Fright Start Identification<br>Cher<br>Fright Start Identification<br>Cher<br>Fright Start Identification<br>Cher<br>Fright Start Identification<br>Cher<br>Fright Start Identification<br>Cher<br>Fright Start Identification<br>Fright Start Identification<br>Fright Start Ide                                                                                                    | Nominee / agent's                                         |                               |          |            |              |                |          |
| Interest in the gamma for some years) Tas Shehe' fortantication Tas Shehe' fortantication Tas Shehe' fortantication Case Tas Shehe' fortantication Tit/TP1 Witcard OK Cencel Help Tit/TP1 Witcard OK Cencel Help                                                                                                    | (* if applicable, enter the account number of nominees an |                               |          |            |              |                |          |
| Tax Shele Identification number     OK     Cancel       MRO Identification number     OK     Cancel       Patnenship Identification     OAF -     TI/TPI Ward     OK       Massing address     OK     Cancel     Help       Usa tax Specier tax address     Client reference #     Client reference #       Client reference     Client reference #       Client reference     Client reference #       Client reference     Client reference #       Client reference     Client reference #       Client reference     Client reference #       Client reference     Client reference #       Provincial or tentholal jurisdiction     NA                                                                                                    | interest in the partnership for another person)           |                               |          |            |              |                |          |
| Guidesc<br>MRC Identification number<br>Quebec enterprise number (NEQ)<br>Patranschip Identification Number<br>Tax Shelter Identification<br>Mailing stdfrass<br>Lie tax prepares address?<br>Address<br>Cay<br>Chert Infernet by:<br>Chert Infernet by:<br>Che                                                                             | Tax Shelter Identification TS                             |                               |          |            |              |                |          |
| ansu perimination number IR-O<br>partnership Identification Number<br>Tit Sheler Identification Number<br>Address<br>City Postal Code<br>Provincial or Lentholal jurisdicton. NA<br>Filling Provincial or Lentholal jurisdicton. NA<br>Filling Provincial or Lentholal jurisdicton. NA<br>Filling Provincial or Lentholal jurisdicton. NA<br>Filling Provincial or Lentholal jurisdicton. NA<br>Filling Provincial or Lentholal jurisdicton. NA<br>Filling Provincial or Lentholal jurisdicton. NA<br>Filling Provincial or Lentholal jurisdicton. NA<br>Filling Provincial or Lentholal jurisdicton. NA<br>Filling Provincial or Lentholal jurisdicton. Na<br>Filling Provincial or Lentholal jurisdicton. Na<br>Filling Provincial or Lentholal jurisdicton. Na<br>Filling Provincial or Lentholal jurisdicton. Na<br>Filling Provincial or Lentholal jurisdicton. Na<br>Filling Provincial or Lentholal jurisdicton. Na<br>Filling Provincial or Lentholal jurisdicton. Na<br>Filling Provincial or Lentholal jurisdicton. Na<br>Filling Provincial or Lentholal jurisdicton. Na<br>Filling Provincial or Lentholal jurisdicton. Na<br>Filling Provincial or Lentholal jurisdicton. Na<br>Filling Provincial or Lentholal jurisdicton. Na<br>Filling Provincial or Lentholal jurisdicton. Na<br>Filling Provincial or Lentholal jurisdicton. Na<br>Filling Provincial or Lentholal jurisdicton. Provincial or Lentholal jurisdicton. Provincial or Lentholal jurisdicton. Provincial or Lentholal jurisdicton. Provincial or Lentholal jurisdicton. Provincial or Lentholal jurisdicton. Provincial or Lentholal jurisdicton. Provincial or Lentholal jurisdicton. Provincial or Lentholal jurisdicton. Provincial or Lentholal jurisdicton. Provincial or Lentholal jurisdicton. Provincial or Lentholal jurisdicton. Provincial or Lentholal jurisdicton. Provincial or Lentholal jurisdicton or Lentholal jurisdicton or Lentholal jurisdicton or Lentholal jurisdicton or Lentholal jurisdicton or Lentholal jurisdicton or Lentholal jurisdicton or Lentholal jurisdicton or Lentholal jurisdicton or Lentholal jurisdicton or Lentholal jurisdicton or Lentholal jurisdicton                                                                                                    | Québec                                                    |                               |          |            |              |                |          |
| Guessee enterprise number (IRCQ)       Parnschip fortraction Number       Tax Sheler Identification       OK       Cancel       Mailing address       City       City       Cher       Province       Postal Code       Country       Friedress       Province       Postal Code       Country       Friedress       Provincia or territorial prisolition       NA                                                                                                    | MRG Identification number                                 | 4                             |          |            |              |                |          |
| Partnersing losintication Partnersing losintication Partnersing losint                                                                                                    | Quebec enterprise number (NEQ)                            | 4                             |          |            |              |                |          |
| Tax Sheler Identification     QAF-     TI /TP! Ward     OK     Cancel     Help       Use tax prepares address?     Yes     Yes     Yes     Client reference #       City     Client reference #     Client reference #       City     Other     Province     Province       Province     Postal Code     Country     Preparet Information       Filing     Name     Province     Province                                                                                                    | Partnership Identification Number                         | 4                             |          |            |              |                | 1000     |
| ADBling sddrctss                                                                                                    | Tax Shelter Identification QAF                            |                               |          | T1/TP1     | Wizard       | OK Can         | cel Help |
| Control a control a c                                                                                                    | Mailing address                                           | L Pestemer ID                 | -        |            |              |                |          |
| Client referred by:<br>City<br>City<br>City<br>Cher<br>Province Postal Code<br>Province Country<br>Frince Province Country<br>Frince Province Country<br>Frince Province Country<br>Frince City<br>Frince City<br>F                                                                                        | Use tax preparers address? Yes [X]                        | No Client reference           |          |            |              |                |          |
| City Deter Determined Country Determined Country De                                                                                                    |                                                           | Client referred b             | y:       |            |              |                |          |
| City Other Dostal Code Country Diverse Information Promocal or territorial jurisdiction INA Promoce Promocal or territorial jurisdiction INA Promoce Promocal or territorial jurisdiction INA Promoce Promoce                                                                                                    |                                                           |                               |          | ior client | New cl       | innt           |          |
| Province Postal Code Country Propagation Propagation Province Province Prov                                                                                                    | City                                                      | Other                         | L E      | or chern   | C Ben C      |                |          |
| Provincial or tentrorial jurisdiction: INA Preparet Information Name Firm                                                                                                    | Pertinge Pastal Cade                                      | Country                       |          |            |              |                |          |
| Provincial or territorial jurisdiction: NA Second Second S                                                                                                    | Province Postal Code                                      | Preparer Info                 | ormation |            |              |                |          |
| From Firm                                                                                                    | Provincial or territorial jurisdiction NA                 | Name                          |          |            |              |                |          |
| Activate Québec forms Yes X No                                                                                                    | Activate Québec forms                                     | Firm                          |          |            |              |                |          |

• If there is missing information on your **Electronic Filing Options** form, ProFile automates certain steps through the EFILE wizard. Simply answer the questions that appear in your browser window to complete the transmission.

|                                  | EV: EEILE EILTER TESTING - TA Detail Entral                                                       |
|----------------------------------|---------------------------------------------------------------------------------------------------|
| MORILE - (2015)                  | rA. Erice richer (Esting) - 14 Detail entry                                                       |
| 📊 File Edit Audi                 | it Goto Form Options EFILE Online Training Window Help                                            |
| 🗋 🕶 📑 💐 🕶                        | 🖬 🕘 🏠 🗟 📝 📓 🔒 🦉 = 👻 = 🎬 🎆 = 🖧 🎘 😨 💭 🔁 💭 💭 💭 💭 🎒 🌑 🖓                                               |
| 🗟 <u>1</u> . T4Detail 📁 <u>2</u> | , T4Sum 🛛 🕹 3. Info 📔 📽 4. T3010                                                                  |
| Name                             | T4Detail T4 Details                                                                               |
| ZHANG, IVY                       |                                                                                                   |
| <new></new>                      | T4 #1                                                                                             |
|                                  |                                                                                                   |
|                                  | Surname ZHANG                                                                                     |
|                                  | First name IVY Initial                                                                            |
|                                  | Address 6565                                                                                      |
|                                  | FEILE Wizard                                                                                      |
|                                  | City MISSISSAUGA Province Cite Tracing                                                            |
|                                  | Postal code GTG TGT Country The following information for the transmitter is missing:             |
|                                  | SIN 111 111 118 Employee no.                                                                      |
|                                  | Province of employment ON Employment code                                                         |
|                                  | Pay period type N/A # of pensionable 10,1000                                                      |
|                                  | Stin type? ORIGINAL Re-Amended?                                                                   |
|                                  |                                                                                                   |
|                                  | Carry torward this slip? (I tes 100 Print blank slip?)                                            |
|                                  | Employment income 14 25 - 1010101000 Postal Code                                                  |
|                                  |                                                                                                   |
|                                  | QPP contributions 17                                                                              |
|                                  | El premiums 18                                                                                    |
|                                  | RPP contributions 20                                                                              |
|                                  | Income tax deducted 22                                                                            |
|                                  | C insurance earnings 24 300<br>CPP/OP pagesingsble earnings 26 35                                 |
|                                  | CPP/QPP exempt No Cancel                                                                          |
|                                  | El exempt 28 No                                                                                   |
|                                  | PPIP exempt No                                                                                    |
|                                  | Union dues 44 0 00                                                                                |
| <                                | Charitable donations 46 0 00                                                                      |
|                                  | 1 RPP or DPSP registration number 50 • 1                                                          |
| 🔍 Summary 🔍 Wa                   | 'arnings 🔍 Notices 🗹 Sign-offs  🗱 Issues 📊 Overrides 🧊 Memos 😒 Carry forwards 📲 Tapes 🐤 Mag Media |
|                                  |                                                                                                   |
|                                  |                                                                                                   |
|                                  |                                                                                                   |
|                                  |                                                                                                   |
| M 🗗 🗖 🗙                          | T4DTable[0,32]                                                                                    |
|                                  |                                                                                                   |
|                                  |                                                                                                   |

How to Internet file slips

- A detail form (for example, T4Detail, RL1Detail) will appear and require you to select the **Slip type** from the drop-down menu.
- Select File > Properties. Next to the slips you want to file, in the Slips Status pane, the status in the Magmedia column must be Ready to file not Working in progress. If this is not the case, click the Slips Status box and select Ready to file from the drop-down menu and click OK.

| Info                                                                                                    |                                                                                        |                                          | 201                                     | 3 Infor                             | mati           |
|----------------------------------------------------------------------------------------------------|----------------------------------------------------------------------------------------|------------------------------------------|-----------------------------------------|-------------------------------------|----------------|
| Taxation Year<br>Tax Year 2013<br>Fiscal Period Start 2013/01/0                                                                                          | 77 2013 FX/Q File pro                                                                  | Signing officer                          |                                         | ? X                                 |                |
| Are you magnetic media or internet filing sli<br>Yes X No File ID<br>Transfer data to applicable forms? X Y                                              | 1. NoName<br>NoName                                                                    |                                          |                                         | Elected                             |                |
| Individuals<br>Social insurance number<br>First name                                                                                                    | Slips Status: T5013                                                                    | Magmedia<br>Work in process              | Print<br>Work in j                      | process                             | Province<br>ON |
| East name<br>Birth date yyyy/it                                                                                                    | Invoice:                                                                               | Tin                                      | ne: 00.00.00                            |                                     | 2              |
| Legal Name<br>Operating or Trading name, if different                                                                                                    | Date         Prepare           14/03/0516         CDP           14/03/0517         CDP | rer Action<br>Modified<br>Opened         | Elepsed M<br>2<br>2                     | fodule Ver. *<br>013.3.5<br>013.3.5 |                |
| Nominee / agent's Name * (* if applicable, and the the name of nomines or agent interest in the pathenhip for another penor) (A centification, a support | 14/03/0517 CDP<br>14/03/0615 CDP<br>14/03/0616 CDP                                     | Modified<br>Opened<br>Modified           | 2 2 2 2 2 2 2 2 2 2 2 2 2 2 2 2 2 2 2 2 | 013.3.5<br>013.3.5<br>013.3.5       |                |
| Business number Trust or estate tax number Partnership's account number                                                                                  | 14/03/0616CDP<br>14/03/0617CDP<br>14/03/1115                                           | Modified<br>Opened                       | 2                                       | 013.3.7                             | Province<br>ON |
| Nominee / agent's<br>account number *<br>(* if applicable, enter the account number of nominee<br>interest in the partnership for another person)        |                                                                                        |                                          |                                         |                                     | 255            |
| Tax Shelter Identification TS072<br>Québec<br>MRQ Identification number                                                                                  | Preparer:<br>File Name<br>T:\For Ivv\T5013\ST0                                         | Partner:                                 | D PARTNE                                | RSHIP (2                            |                |
| Québec enterprise number (NEQ)           Partnership Identification Number           Tax Shelter Identification           QAF-                           | Password                                                                               |                                          | OK                                      | Cancel                              | untry          |
| Mailing address<br>Use tax preparers address? Yes,<br>Address<br>105 WEST BEAVER CREEK ROAD                                                              | Comm                                                                                   | Client reference #<br>Client referred by | ныр                                     | Advenced >>                         | F              |

- Make sure you save the file before moving on to the next step.
- From the **EFILE** menu, select **Internet File Slips.** Select the **Slip Type** and then select the **Data type**. Click **OK**.

| Info                                                                                                    |                                                                               | 2013 Information                                                                                                    |
|----------------------------------------------------------------------------------------------------|-------------------------------------------------------------------------------|----------------------------------------------------------------------------------------------------|
| Tax Year<br>Tax Year<br>Facal Fenol Bast 20<br>Ars you magnetic motion for internet<br>Year La to Facal Fello Taxate<br>Antonice data Social Horsen C<br>Individualis<br>Social Horsence number<br>Fast name<br>Later name | 2013<br>13:01:01 End <u>2013/12:31</u><br>filing slips?<br>X Yes <b>1</b> Sie | Signatop officer<br>Frat name<br>Poston, office or rank<br>Poston, office or rank<br>Rochurchy Hills<br>Title<br>(005) 160-1212                                                                                                    |
| Birth date                                                                                                    | yyyyimmidd                                                                    | Contrast Station                                                                                                    |
| Legal Name<br>Operating or Trading name, if differ                                                                                                    | est.                                                                          | Select CNE slip type                                                                                                    |
| Nominee / agent's Name *<br>* If episode, error the name of nomine<br>mean in the permission to enrolled period                                                                                                    | e or againt which holds an<br>mi                                              | Third Emph<br>Philip Works Process<br>R Fill Empty<br>R St Empty<br>R St Empty                                                                                                    |
| Dusiness number                                                                                                    | R                                                                             | C DR.4 Empy                                                                                                    |
| Trust or estate tax number                                                                                                    | T. a                                                                          | Data Tura Comment                                                                                                    |
| Patnership's account number<br>Nominee / agent's<br>account number 1<br>7 if spinatra, sime the account number                                                                                                    | RZ<br>RZ<br>of tommers and agents who hold an                                 |                                                                                                    |
| interest in the pethership for enother period                                                                                                    | PI CONTRACTOR                                                                 | Address State of the Average Coperation State of the Average State of the Average State of th |
| Tax Shelter Identification<br>Quildes<br>MRQ Identification number<br>Quildes enterprise number (NEQ)<br>Partnership Identification Number                                                                                 | 19072389                                                                      | Viet 0     Viet 0      |
| Tax Shelter Mestification                                                                                                    | GAF.                                                                          | Preparer ID                                                                                                    |
| Mailing address<br>Use tax property address?<br>Address<br>105 WEST BEAVER CREEK RC                                                                                                    | U¥ee ⊠Be<br>MO                                                                | Partner D<br>Renewest D<br>Client reference #<br>Client reference by                                                                                                    |

 ProFile will attempt to create the XML file of slip data, formatted for Internet filing. The build process reports progress using a tree view. An indicator to the left of the filename will show a red "X" if there are issues and a green check mark if it is successful. If there is an error, you will see a [+] beside a failed Internet Slip file. Click on the [+] to get a brief summary of any problems affecting the file.

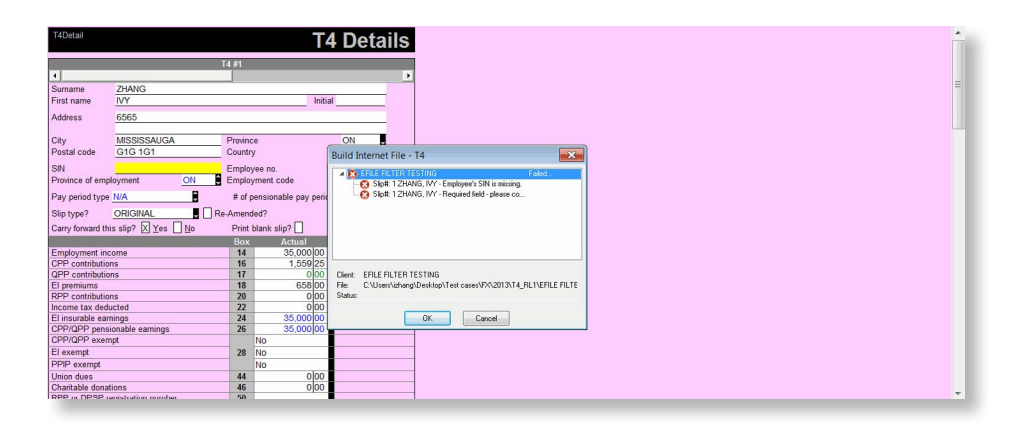

• Once you have successfully completed processing your slips and see a green check mark on the pop-up dialogue window, you can click **OK**. You will be brought to the CRA's browser.

| T4Detail         |                            | Т                         | 4 Details                        |             |                          |            |
|------------------|----------------------------|---------------------------|----------------------------------|-------------|--------------------------|------------|
|                  |                            |                           |                                  |             |                          |            |
| 4                |                            | 14 #1                     |                                  |             |                          |            |
| Sumame           | ZHANG                      | -                         |                                  |             |                          |            |
| First name       | IVY                        | Init                      | ial                              |             |                          |            |
| Address          | 6565                       |                           |                                  |             |                          |            |
|                  |                            |                           |                                  |             |                          |            |
| City             | MISSISSAUGA                | Province                  | ON .                             |             |                          |            |
| Postal code      | G1G 1G1                    | Country                   | Build Internet File -            | T4          |                          | X          |
| SIN              | 111 111 118                | Employee no.              |                                  | CTINIC      | Dee                      |            |
| Province of emp  | loyment ON                 | Employment code           | -O EFICE FILTER IE               | o Fired     | Dun                      | 5          |
| Pay period type  | N/A                        | # of pensionable pay peri | oc                               |             |                          |            |
| Slip type?       |                            | Re-Amended?               |                                  |             |                          |            |
| Carry forward th | is slin2 X Yes No          | Print blank slin?         |                                  |             |                          |            |
|                  |                            | Box Actual                |                                  |             |                          |            |
| Employment inc   | come                       | 14 35,000 00              | 1                                |             |                          |            |
| CPP contributio  | ns                         | 16 1,559 25               |                                  |             |                          |            |
| QPP contributio  | ns                         | 17 0 00                   | Client: EFILE FILTER T           | ESTING      |                          |            |
| El premiums      |                            | 18 658 00                 | hie: U:\Users\izhang'<br>Statur: | Uesktop/Tes | t cases/FX12013/14_HL116 | FILE FILTE |
| Income tax dedi  | ucted                      | 22 000                    | Sidia.                           |             |                          |            |
| El insurable ean | nings                      | 24 35,000 00              |                                  | OK.         | Cancel                   |            |
| CPP/QPP pens     | ionable earnings           | 26 35,000 00              |                                  |             |                          |            |
| CPP/QPP exen     | npt                        | No                        |                                  |             |                          |            |
| El exempt        |                            | 28 No                     |                                  |             |                          |            |
| PPIP exempt      |                            | No                        |                                  |             |                          |            |
| Charitable donat | lions                      | 44 0 00                   |                                  |             |                          |            |
| RPP IN DPSP II   | uona<br>anistration monhar | 40 0000<br>50             | 1                                |             |                          |            |

 ProFile stores your completed slip information (FX client data files) in a default folder under Options > Environment > File > File directories > FX module.

| umber                                                                                                    | RICH                                                                                                    | MOND HILL                                                                                                    | Phone                                                                                                  | a number                                                                    | DN .                             |       |  |  |  |
|----------------------------------------------------------------------------------------------------|----------------------------------------------------------------------------------------------------|----------------------------------------------------------------------------------------------------|----------------------------------------------------------------------------------------------------|-----------------------------------------------------------------------------|----------------------------------|-------|--|--|--|
| yyyy/mm/dd                                                                                                    | Environment Options                                                                                                    |                                                                                                    |                                                                                                    |                                                                             |                                  |       |  |  |  |
| g name, if different<br>Name * * rame of nomines or agent who holds an is for another person) IIIIIIIIIIIIR RC 000 number IIIIIIIIIIIR RC 000 IIIIIIIIIIIR RC 000 IIIIIIIIIIIR RC 000 IIIIIIIIIIIR RC 000 IIIIIIIIIIIR RC 000 IIIIIIIIIIIIR RC 000 IIIIIIIIIIIIR RC 000 IIIIIIIIIIIIIR RC 000 IIIIIIIIIIIIIR RC 000 IIIIIIIIIIIIIIIIIIIIIIIIIIIIIIIIII | Edit Displey<br>Preferences<br>V Multiple Opr<br>Save Deskt<br>Save Prom<br>Esc Closes<br>File Protect<br>V Maximum O<br>10 total<br>Default File Typ<br>Recently Used | Pile Provention Piles Provention Piles Provention Piles Provention Piles Provention Piles Piles | parer Discounter<br>Allow<br>Disc<br>File<br>Most Rece                                                 | Discounter Trustee Audit System Hype *                                      |                                  |       |  |  |  |
| ation TS072389                                                                                                    | C Attach to File                                                                                                    | e menu                                                                                                    |                                                                                                    | Clear                                                                       |                                  |       |  |  |  |
|                                                                                                    | File Directories                                                                                                    | 1                                                                                                    | Disaster                                                                                               |                                                                             | 1.1                              | ant a |  |  |  |
| number<br>number (NEQ)<br>ation Number QD<br>Warnings Notices Sign-or<br>T5013Detail/1 The text length o<br>this limitation wi<br>T5013Detail/22 The text length o<br>this limitation wi                                                                                                    | Module<br>2000 T3<br>1999 T3<br>2013 FX<br>2012 FX<br>2012 FX<br>2011 FX                                                                                               | C:\Users\lzh<br>C:\Users\lzh<br>C:\Users\lzh<br>C:\Users\lzh<br>C:\Users\lzh                                                                                                    | Director<br>ang\Documents\M<br>ang\Documents\M<br>ang\Desktop\<br>ang\Desktop\Test<br>ang\Desktop\New' | y<br>y ProFile Data\20<br>y ProFile Data\19<br>case<br>FX\2012\7<br>tolder\ | 00T3\  <br>99T3\  <br> <br>73010 |       |  |  |  |

• ProFile will automatically launch your Internet browser in the **Build** dialog box.

| Internet filing: EFILE FILTER TESTING |                                                                                                    |                                                                                                    |                                       |
|---------------------------------------|----------------------------------------------------------------------------------------------------|----------------------------------------------------------------------------------------------------|---------------------------------------|
| e ÷ 😢 🔗 🗕                             |                                                                                                    |                                                                                                    | ·                                     |
|                                       | Français<br>Canada.gc.ca<br>Return to Filing<br>Returns to Filing<br>Returns to Filing<br>Information<br>Returns to Filing<br>Interne<br>Interne<br>Interne | Canadă Canada Revenue Agency WWW.cfa.gc.ca Contact Us Help Search Laimer - Internet file transfer (XML) ns of use Ceed with filing your electronic information return via the rt, please read the following terms of use. To indicate your ref to be no on the terms of use. To indicate your ref to be no on the terms of use. To indicate your ref to be no on the terms of use. To indicate your ref to be no on the terms of use. To indicate your ref to be no on the terms of use. To indicate your ref to be no on the terms of use. To indicate your ref to be no on the terms of use. To indicate your                      |                                       |
| oading web page: 100%                 | To file<br>to subh<br>file Tria<br>convictor<br>strict<br>You can<br>electror<br>Do not<br>electror                                                         | your electronic information return via the Internet, you have<br>nit the file in a format acceptable to the CRA. The Internet<br>insfer (XML) option will accept a file in the eXternetSible Markup<br>ae (XML) format that meets the minimum requirements<br>is provided for the purpose of Internet filing only. The use of<br>rvice is subject to the terms of use as set forth on this Web<br>neat change your budiness name or address when you file an<br>nic information return in this manner.<br>It yo to sirvus this service by upolongin files other than your<br>nic information return. If you do, tuture access to our | · · · · · · · · · · · · · · · · · · · |

- Read the disclaimer and indicate your agreement to continue with the transmission.
- In the **Identification** section, supply the Web Access Code (WAC) that the CRA provided to you for the business you are filing slips for.
- ProFile will complete the business number (BIN) automatically, based on your EFILE options.
- ProFile automatically selects the first XML file in the default folder where the FX files have been stored. If the selection does not happen automatically, use the browse function to go to the FX folder on your computer and select the XML file you are ready to transmit.

- Following a successful transmission, you will see a confirmation of receipt with a confirmation number. Record this number for your files; we recommend you print the final page and file it for your records.
- Profile will change file status to "EFILED".

| Client Status:        | 2. Work in process |          |                 |       |             |  |  |  |
|-----------------------|--------------------|----------|-----------------|-------|-------------|--|--|--|
| Slips Status:         |                    | Maqmedia |                 | Print |             |  |  |  |
|                       | <u>T4</u>          | EFILED   | Work in process |       |             |  |  |  |
| nvoice:               |                    |          | Time:           | 00:00 | 00          |  |  |  |
| Date                  | Prepare            | Action   | Ela             | psed  | Module Ver. |  |  |  |
| 13/12/02 13:          |                    | Created  |                 |       | 2013.1.0    |  |  |  |
| 13/12/02 13:          |                    | Modified |                 |       | 2013.1.0    |  |  |  |
| 13/12/02 13:          |                    | Modified |                 |       | 2013.1.0    |  |  |  |
| 14/03/13 23:          |                    | Opened   |                 |       | 2013.4.0    |  |  |  |
| 14/03/14 00:          |                    | Modified |                 |       | 2013.4.0    |  |  |  |
|                       |                    |          |                 |       |             |  |  |  |
| <sup>o</sup> reparer: |                    | Partne   |                 |       |             |  |  |  |